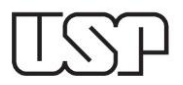

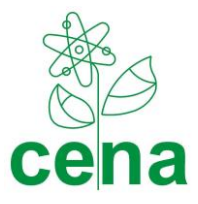

## Depósito Digital - Visão do Aluno

Sugere-se que o depósito seja realizado cinco dias úteis antes do prazo final, pois se houver qualquer imprevisto, o sistema não aceitará o depósito posteriormente ao prazo final.

# 1. DEPÓSITO DIGITAL (versão original)

1.1. Depósito com Defesa em SESSÃO ABERTA e sem acervo reservado

| _                                | Figura 1 - Tela do Sistema Janus - Deposito Digital                                                     |
|----------------------------------|----------------------------------------------------------------------------------------------------|
| PRO                              |                                                                                                    |
|                                  |                                                                                                    |
|                                  |                                                                                                    |
| .ogin                            | Denósito Digital                                                                                        |
|                                  |                                                                                                    |
| air                              | Depósito Historico de Ocorrências                                                                       |
| Apresentação                     |                                                                                                    |
| <ul> <li>Apresentação</li> </ul> |                                                                                                    |
| Vídeos tutoriais                 | Nome em citações: * Sobrenome Abreviação dos demais nor                                                 |
| Acesso público                   | Exemplo: José Antonio Silva - Sobrenome: Silva - Abreviação dos demais nomes: J. A.                     |
| Senha                            |                                                                                                    |
| Pessoa                           | Idioma principal da tese ou dissertação: Portugues                                                      |
| Declarações                      | OBCID (everyle: 0000 0000 0000);                                                                        |
| Informações pessoais             | URCID (Exemple: 0000-0000-0000).                                                                        |
| Aluno regular                    | Sugestão de comissão julgadora feita pelo orientador (PDF): Escolher arquivo Nenhum arquivo selecionado |
| Ficha do aluno                   | _Outros anexos:                                                                                         |
| Depósito                         |                                                                                                    |
| Emissão de documentos            | Resumo CAB:* Escolher arquivo Nenhum arquivo selecionado                                                |
| Programa USP iFriends            |                                                                                                    |
| • Validação de dados             |                                                                                                    |
| PAE                              | sendo depositado <u>(resolução Nº 7197 de 27/04/2016)</u> *                                             |
| Matricula                        | Acervo reservado:                                                                                       |
| Cartões USP                      |                                                                                                    |
| Avisos<br>Mana do cito           | Solicito que minha tese seja mantida em acervo reservado (resolução CoPGr Nº 7569 de 03/10/2018)        |
| E-mails automáticos              |                                                                                                    |
| Quem Sao                         | Relatório de plágio (PDF): Escolher arquivo Nenhum arquivo selecionado                                  |
| Portal Alumni                    | Título da tese em português: *                                                                          |
|                                  |                                                                                                    |
|                                  |                                                                                                    |
|                                  |                                                                                                    |

# Menu > Aluno regular > Depósito

Figura 1 - Tela do Sistema Janus - Depósito Digital

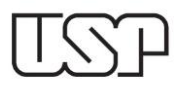

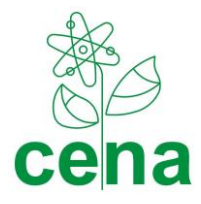

- O ícone "Depósito" só aparecerá para o aluno que atendeu a todas as exigências regulamentares para o depósito da tese/dissertação.
- Os itens que possuem asterisco (\*), o preenchimento é obrigatório;
- O pós-graduando deve se certificar que o nome em citações esteja correto, após a submissão do depósito não é possível corrigir;
- Idioma principal da tese/dissertação: selecionar o idioma (português ou inglês);
- ORCID: se estiver cadastrado no sistema Janus, essa informação será preenchida automaticamente, se não estiver cadastrado, pode preencher no momento do depósito. A secretaria não tem como verificar esse dado, assim, o pós-graduando deverá se certificar de que os dados estão corretos.
- Anexar o formulário devidamente preenchido no campo "Sugestão da comissão julgadora feita pelo orientador (PDF)": anexar único pdf contendo ofício para depósito devidamente assinado pelo pós-graduando e orientador, e a lista de sugestões para a comissão julgadora (nesta ordem);
- Anuência de depósito pelo orientador: não inserir qualquer arquivo;
- Outros anexos: inserir o "formulário de autorização da tese digital". Observação: a data para a disponibilização da dissertação/tese digital na Biblioteca Digital da USP deve ser a mesma data de defesa. Se a Comissão Julgadora solicitar a versão revisada ou se o pós-graduando e orientador solicitarem a entrega dessa versão, a secretaria aguardará o prazo de 60 dias para disponibilizar o trabalho na referida biblioteca.
- Ciência do código de ética e conduta no desenvolvimento do trabalho de acordo com a Resolução 7197 de 27/04/2016. Item obrigatório.
- Acervo Reservado: destina-se às dissertações/teses que, por solicitação do pós-graduando e orientador, serão mantidas fora do alcance público por tempo determinado (2 anos).
   Selecionar somente nos casos contemplados na Resolução CoPGr 7569, será necessário anexar ofício com justificativa (ofício endereçado à CPG/CENA, com anuência do orientador) e uma versão simplificada pública (o campo da versão simplificada estará após a dissertação/tese). (Vide figura 2).
- Relatório de plágio: campo não obrigatório para o PPG-Ciências. Não inserir qualquer arquivo;
- Campos obrigatórios: preencher título da dissertação/tese em português, resumo da dissertação/tese em português, palavras-chave em português, separadas por vírgula, título da dissertação/tese em inglês, resumo da dissertação/tese em inglês, palavras-chave em inglês, separadas por vírgula. Copiar exatamente os dados que estão no arquivo que será anexado ao depósito digital.
- Número de páginas: preencher este campo de acordo com o número informado na ficha

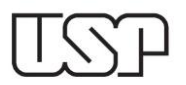

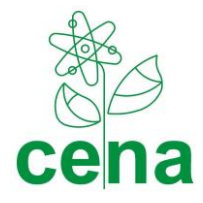

catalográfica, que deverá ser o mesmo do resumo, abstract e a última folha paginada da dissertação/tese.

- Volume: preencher com o número 1, se a dissertação/tese for composta por mais de um volume, constará na ficha catalográfica.
- Tese: anexar o trabalho final do curso (tese ou dissertação).
- Comprovante de entrega da versão impressa (item obrigatório): o pós-graduando deverá depositar 01 (uma) versão impressa da dissertação/tese junto à Secretaria de Pós-Graduação do CENA/USP e enviar o pdf do trabalho para o e-mail depositoppg@cena.usp.br. A Secretaria emitirá um protocolo o qual deverá ser anexado ao Sistema pelo pós-graduando. (Obs.: o pós-graduando poderá enviar e-mail para a secretaria com todos os documentos (pdf) antes do depósito no sistema para uma verificação prévia). Alertamos que antes da impressão do trabalho, é necessária a revisão do Serviço de Biblioteca do CENA/USP. Agendar diretamente no Serviço de Biblioteca a referida revisão (http://www.cena.usp.br/biblioteca-inicio).

Após o término do preenchimento, o aluno deverá salvar o depósito (nessa fase as edições, inclusive dos anexos, são aceitas). Após a submissão, o depósito será enviado para a secretaria de Pós-Graduação, a partir desse momento não será possível nenhuma alteração dos dados.

O pós-graduando deverá revisar os dados inseridos antes de submeter. A secretaria somente poderá devolver para correções se houver tempo entre o depósito e o prazo para depósito (vide a data na ficha do aluno em "Data Limite para o Depósito"). Sugere-se que o depósito seja realizado cinco dias úteis antes do prazo final, pois se houver qualquer imprevisto, o sistema não aceitará o depósito posteriormente ao prazo final.

Na aba "Depósito" há o campo "Histórico das Ocorrências" onde o aluno poderá acompanhar o andamento do processo de depósito.

## 1.2. Depósito com Defesa em SESSÃO ABERTA e com acervo reservado

O pós-graduando seguirá os mesmos procedimentos da sessão pública (1.1) acrescido dos seguintes itens:

- Selecionar o ícone para a Resolução CoPGr 7569/2018 (acervo reservado), anexar a justificativa do pedido, e a versão simplificada pública da tese em seus respectivos campos. Modelo do pedido disponível em <u>http://www.cena.usp.br/formularios-posgraduacao</u>.

- Salvar.

- Submeter.

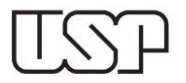

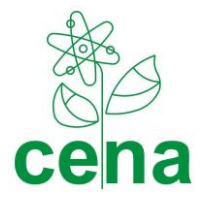

## Figura 2 - Tela do Sistema Janus - Acervo reservado

| RI |                                                                                                    |
|----|----------------------------------------------------------------------------------------------------|
|    | ✓Declaro para os devidos fins que segui as políticas de ética e conduta no desenvolvimento do trabalho que está |
| se | ndo depositado <u>(resolução Nº 7197 de 27/04/2016)</u> *                                                       |
| ٢  | Acervo reservado:                                                                                               |
|    | Solicito que minha tese seja mantida em acervo reservado (resolução CoPGr Nº 7569 de 03/10/2018)                |
|    |                                                                                                    |

|      | ~~~~~~~~~~~~~~~~~~~~~~~~~~~~~~~~~~~~~~~                                                                       |
|------|----------------------------------------------------------------------------------------------------|
| les  | sumo da tese em português: *                                                                                  |
|      |                                                                                                    |
|      |                                                                                                    |
| ala  | avras-chave em português (separadas por vírgula): *                                                           |
| _    |                                                                                                    |
| ítu  | Ilo da tese em inglês: *                                                                                      |
|      |                                                                                                    |
|      |                                                                                                    |
| Res  | sumo da tese em inglês: *                                                                                     |
|      |                                                                                                    |
|      |                                                                                                    |
| ala  | avras-chave em inglês (separadas por vírgula): *                                                              |
|      |                                                                                                    |
| luir | Nolumes: *                                                                                                    |
| vui  | volumes.                                                                                                    |
| es   | e (PDF):* Escolher arquivo Nenhum arquivo selecionado                                                         |
| /er  | são simplificada pública, (título e resumo da tese ou dissertação), necessária para texto principal em acervo |
| er   | vado (PDF):* Escolher arquivo Nenhum arquivo selecionado                                                      |
| rq   | uivo zip com materiais complementares (áudio, vídeo, etc): Escolher arquivo Nenhum arquivo selecionado        |
| nu   | Jência de depósito pelo orientador (PDF); Escolher arquivo Nenhum arquivo selecionado                         |
| -    |                                                                                                    |
|      |                                                                                                    |
| Sa   | lvar                                                                                                    |

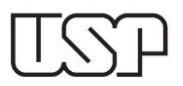

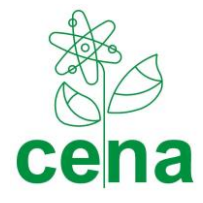

### 1.3. Depósito com Defesa em SESSÃO FECHADA implica acervo reservado.

A solicitação para defesa em sessão fechada deve ser apresentada à CPG/CENA com, no mínimo, 90 dias de antecedência à data de depósito da dissertação/tese. O processo tramitará na CPG/CENA e AUSPIN (Agência USP de Inovação) do *Campus*. Se aprovada pelas instâncias citadas, o pós-graduando deve seguir as instruções do item **1.2** para depositar o trabalho via Sistema Janus. Anexar o pdf contendo a solicitação do trabalho em acervo reservado e a aprovação para a sessão fechada.

## 2. DEPÓSITO DIGITAL (versão revisada)

Conforme a Resolução CoPGr n.º 6018/2011, o orientador e orientado podem solicitar a entrega da versão corrigida da dissertação/tese, assim, como a Comissão Julgadora de defesa poderá sugerir correções no trabalho.

O pós-graduando terá um perfil de "titulado" após a defesa e permanecerá com acesso até o prazo para inserção do depósito da revisada. Se ultrapassar o prazo de 60 dias, não será possível aceitar a revisada.

No Sistema Janus, acessar "Depósito digital > versão corrigida". Seguir o procedimento de depósito, anexando ofício de depósito da dissertação/tese revisada e o pdf do trabalho final.

A versão corrigida deverá ser revisada pelo Serviço de Biblioteca do CENA/USP antes do depósito e antes da impressão na gráfica. Alertamos que é necessário apresentar 1 (um) exemplar impresso da versão revisada da dissertação/tese na secretaria.

Obs.: os formulários e modelos de ofícios estão disponíveis em <u>http://www.cena.usp.br/formularios-posgraduacao</u>

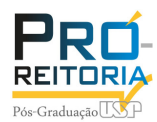

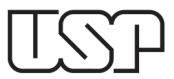

# Depósito Digital - Visão docente

# Menu > Aluno regular > Depósito Digital

### Para localizar o depósito realizado:

Buscar pessoa > colocar o NUSP ou nome do aluno (seta vermelha) ou Buscar pela data do depósito (seta verde)

| Login                                                |                                                       |
|------------------------------------------------------|-------------------------------------------------------|
| Perfil selecionado:                                  | Depósito Digital                                      |
| Docente (Coordenador d 🗸                             |                                                       |
| Alessandra                                           |                                                       |
| Visão para docente                                   | Buscar Depositos Historico de Ocorrências             |
| NUSP : 73                                            |                                                       |
| Sair                                                 | Seleção de Area:                                      |
| Aprocontação                                         | CPG: Programa: Area de Concentração:                  |
| Apresentação                                         | Selecione V Selecione V                               |
| <ul> <li>Apresentação</li> </ul>                     | Seleção de Aluno:                                     |
| <ul> <li>Vídeos tutoriais</li> </ul>                 | Aluno selecionado: -                                  |
|                                                      |                                                       |
| Fale conosco                                         | Buscar pessoa:                                        |
| Fale conosco                                         | Nusp:                                                 |
|                                                      | Nome                                                  |
| + Acesso publico                                     |                                                       |
| + Senha                                              | Limpar Seleção   Busca Fonetica   Busca Exata         |
|                                                      |                                                       |
| + Pessoa                                             |                                                       |
| + Declarações                                        |                                                       |
|                                                      | Início da contagem de prazo: dd/mm/aaaa               |
| - Aluno regular                                      |                                                       |
| Ficha do aluno                                       | Depérites a partir de l' dd/mm/2222 Até : dd/mm/2222  |
| Denósito Digital                                     | Depositos a partir de . du/min/aaaa Ate : du/min/aaaa |
| <ul> <li>Sugastão da Banca da</li> </ul>             |                                                       |
| <ul> <li>Sugestato de banca de<br/>Defesa</li> </ul> | Buscar cursos                                         |
|                                                      |                                                       |

#### Exemplo de busca pela data: ao clicar na linha do aluno aparecerá o botão selecionar

| Depósitos a partir de : 11/11/2020 Até : dd/mm/aaaa |        |   |            |   |            |         |
|-----------------------------------------------------|--------|---|------------|---|------------|---------|
| Buscar cursos                                       |        |   |            |   |            |         |
|                                                     |        |   |            |   | Busca      |         |
| Área 🔺                                              | Nº USP | ¢ | Sequencial | ¢ | Nome       | ¢       |
| 51                                                  | 851    |   | 1          |   | Fernanda   |         |
| Selecionar                                          |        |   |            |   | Anterior 1 | Próximo |

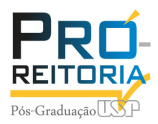

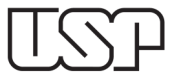

### O docente poderá acompanhar o status do depósito, no exemplo abaixo é necessária a anuência.

## Depósito Digital

| Buscar Depósitos Historico de Ocorrências                                                                                                    |
|----------------------------------------------------------------------------------------------------|
| Aluno: Fernanda (851 ) - Programa: Medicina (Dermatologia)                                                                                                    |
| Status depósito: Aguardando anuência do orientador                                                                                                    |
| Data de submissão: 11/11/2020                                                                                                    |
| Nome em citações: Fernandes F.                                                                                                    |
| Idioma principal da tese ou dissertação: Português                                                                                                    |
| _Outros anexos:                                                                                                    |
| RG: RG.pdf                                                                                                    |
|                                                                                                    |
| ✓Declaro para os devidos fins que segui as políticas de ética e conduta no desenvolvimento do trabalho que está<br>sendo depositado (resolução Nº 7197 de 27/04/2016) |
| Solicito que minha tese seja mantida em acervo reservado (resolução CoPGr Nº 7569 de 03/10/2018)                                                                      |

## Detalhe do local onde o orientador registrará sua manifestação quanto ao depósito:

| Número de páginas: 111 Volumes: 1                                                                       |
|----------------------------------------------------------------------------------------------------|
| Tese (PDF): Tese.pdf                                                                                    |
| Manifestação da anuência do orientador:<br>Manifestação:<br>Observação :<br>Favorável<br>Não Favorável  |
| Sugestão de comissão julgadora feita pelo orientador (PDF): Escolher arquivo Nenhum arquivo selecionado |

Salvar Anuência do Orientador